## MacPhail

## **Online Registration Instructions**

### If using a mobile device, see page 3.

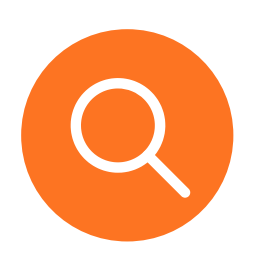

- **1** Visit the <u>Login/Registration Intro Page:</u>
  - Click Courses on menu bar
    - Enter the instrument or class name in the search box
  - Or hover over Courses menu to browse by Category

#### **2.** Search Results:

- For Individual Lessons, course results are listed for each site click the **MORE** button to show specific instruments
- For Suzuki results each instrument/site listed once
- For Music Therapy results there are unique courses for each site.

| Fall Individual Lessons - Apple Valley                 | More (1)   |
|--------------------------------------------------------|------------|
| Voice Lessons - Apple Valley<br>#20269 / Age 12 and up | Enroll Now |
| ♥ N/A                                                  |            |
| 🖆 September 6, 2022 to January 28, 2023                |            |

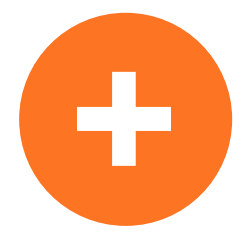

When you find your desired course click **ENROLL NOW** 

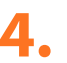

If you have not already logged in, you will be redirected to Login page:

- Login is email address
- If you cannot remember your password, or if you have not used the online customer registration site previously,

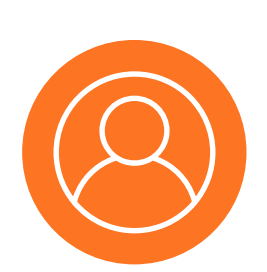

**PLEASE DO NOT CREATE A NEW ACCOUNT** – click **Forgot your password** and follow prompts to create a new password

| Already have an account? |
|--------------------------|
| Login                    |
| Email                    |
| Password                 |
| Earant your password?    |
|                          |
| Login                    |
| Don't have an Account?   |
| Create w Account         |
|                          |

For assistance, contact Student Services 612-321-0100 or services.student@macphail.org

#### MacPhail CENTER FOR MUSIC

## **Online Registration Instructions**

### If using a mobile device, see page 3.

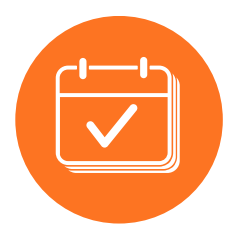

5. Select Participant – Select existing family member or create new family member

## Enroll in Voice Lessons - Apple Valley

| squired neids die murked         |   |
|----------------------------------|---|
| Who are you enrolling? 🔨         |   |
| Participant * Select participant | • |
| Lesson type: Individual lessons  |   |

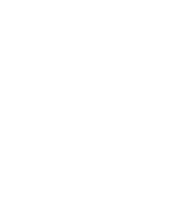

### **6.** Add your lessons as scheduled with your teacher

- Find your teacher in the list (scroll down or use search bar)
- Select lesson length (dropdown)
- Enter # of Lessons (simply type the number)
- Tuition will automatically update
- Click Add to Cart

#### Shopping Cart

- Review Payment Plan options NOTE that payment plan is selected by default, uncheck the box to pay in full. Review and approve waiver
- To add more classes or lessons for you or another student, you can click Intro on the menu bar to return to home page and Search; or click Courses on the menu bar to browse by course category.
- If there are no other activities to add to the registration, click **Check Out** and follow prompts to complete payment.

#### **Shopping Cart**

| Test Customer TC 1 Item, \$8                            | 47.30 in total. |                          |           |
|---------------------------------------------------------|-----------------|--------------------------|-----------|
|                                                         |                 | Subtotal                 | \$832.25  |
|                                                         |                 | Taxes                    | \$15.05   |
| Voice Lessons - Apple Valley - 20269                    | \$847.30 🗸      | Deferred to Payment Plan | -\$411.15 |
| COURSE                                                  |                 | Due Now                  | \$436.15  |
| Number of lessons booked: 17                            |                 |                          |           |
|                                                         | e' 🕷            | Enter coupon code        | Apply     |
| ✓ Use Payment Plan FY23 Fall - SPLIT pay ▼              |                 |                          | _         |
| We due with registration, 50% auto-charge on October 15 |                 | Check Out                |           |
| Due date                                                | Amount due      |                          |           |
| OCT 15, 2022                                            | \$411.15        |                          |           |
|                                                         | Total \$411.15  |                          |           |

For assistance, contact Student Services 612-321-0100 or services.student@macphail.org

### MacPhail CENTER FOR MUSIC Online Registration Instructions

# Mobile

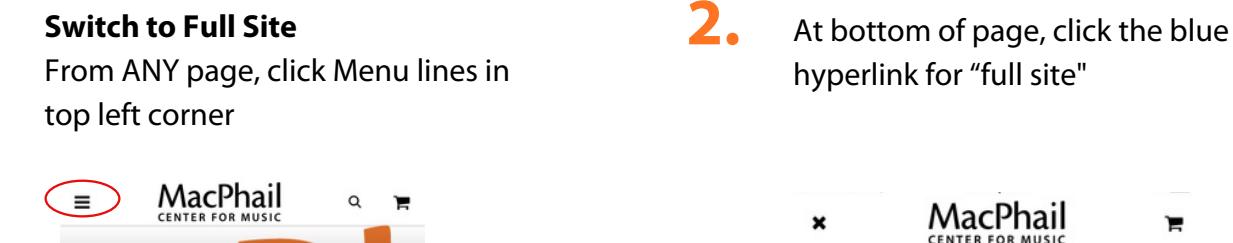

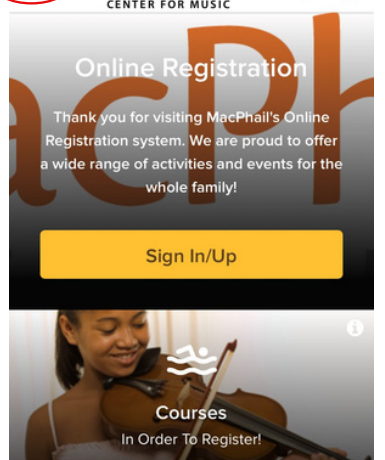

1.

| ×                          | MacPhail                                                                | )e       |
|----------------------------|-------------------------------------------------------------------------|----------|
| тс т                       | est Customer                                                            |          |
| Intro                      |                                                                         |          |
| Courses                    |                                                                         |          |
| Sign Out                   |                                                                         |          |
| In the mobi<br>For more in | le site, unlisted modules are not su<br>formation, go to the full site. | oported. |

Return to page 1 and complete steps 1 - 7 -

For assistance, contact Student Services 612-321-0100 or services.student@macphail.org